## **WORKSHOP PROBLEM 2**

# Modal Analysis of A Flat Plate using Static Reduction

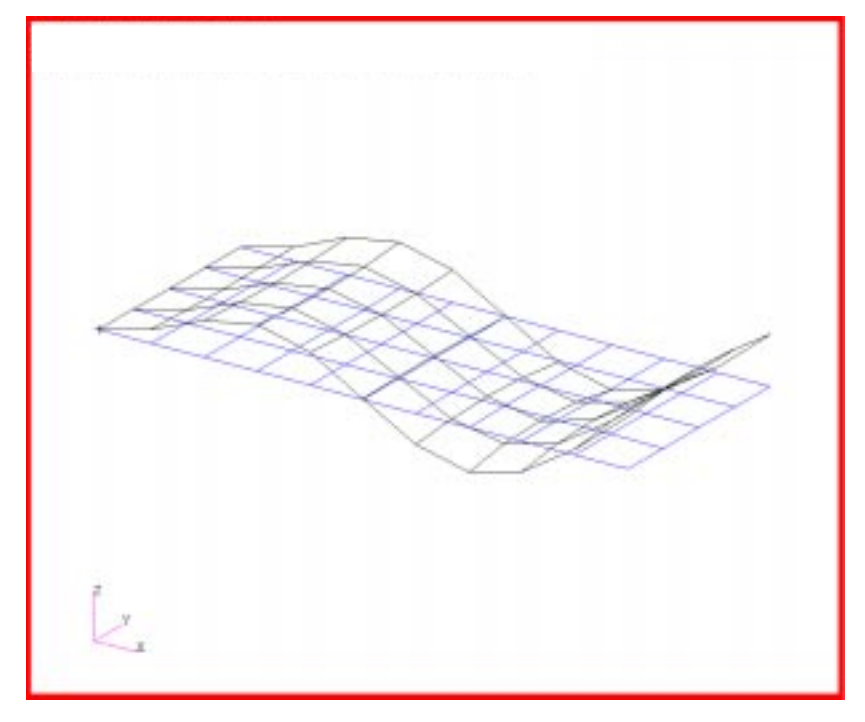

## **Objectives**

- Reduce the dynamic math model, created in Workshop 1, to one with fewer degrees of freedom.
- Apply the static reduction to the model.
- Submit the file for analysis in MSC/NASTRAN.
- Find the first five natural frequencies and mode shapes of the flat plate.

2-2 MSC/NASTRAN for Windows 102 Exercise Workbook

## **Model Description:**

For this example, reduce the dynamic math model created in Workshop 1, using static reduction. Then find the first five natural frequencies and mode shapes using the Automatic Givens method. Use the points indicated in Figure 2.2 for the A-set.

| <b>Figure 2.1</b> - | Grid | Coordinates | and Element | Connectivities |
|---------------------|------|-------------|-------------|----------------|
|                     |      |             |             |                |

|    | 2.5 | 10 | 1  | 10 | 1  |    | 1  | 1  | 1  | 1  | T  |
|----|-----|----|----|----|----|----|----|----|----|----|----|
|    | 31  | 32 | 33 | 34 | 35 | 36 | 37 | 38 | 39 | 40 |    |
| 34 |     | 35 | 36 | 37 | 38 | 39 | 40 | 41 | 42 | 43 | 44 |
|    | 21  | 22 | 23 | 24 | 25 | 26 | 27 | 28 | 29 | 30 |    |
| 13 |     | 24 | 25 | 26 | 27 | 28 | 29 | 30 | 31 | 32 | 33 |
|    | 11  | 12 | 13 | 14 | 15 | 16 | 17 | 18 | 19 | 20 |    |
| 2  |     | 13 | 14 | 15 | 16 | 17 | 18 | 19 | 20 | 21 | 22 |
|    | 1   | 2  | 3  | 4  | 5  | 6  | 7  | 8  | 9  | 10 |    |
|    |     | 2  | 3  | 4  | 5  | 6  | 7  | 8  | 9  | 10 | 11 |

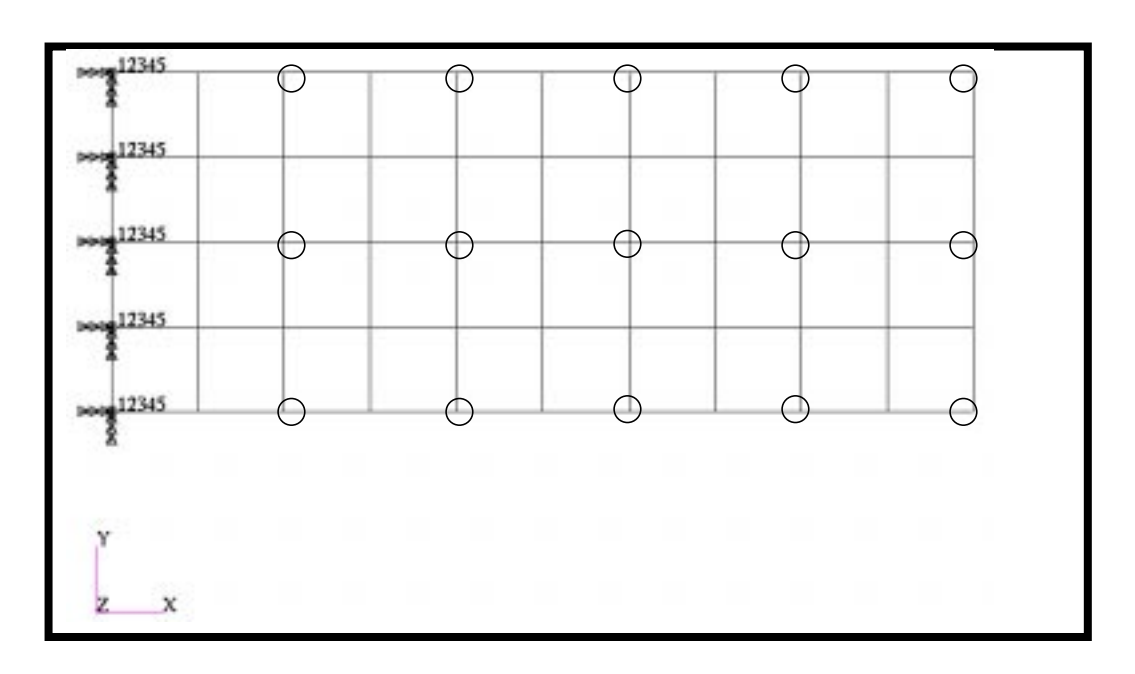

Figure 2.2 - Loads and Boundary Conditions

Table 2.1 - Properties

| Length (a)         | 5 in                         |
|--------------------|------------------------------|
| Height (b)         | 2 in                         |
| Thickness          | 0.100 in                     |
| Weight Density     | 0.282 lbs/in <sup>3</sup>    |
| Mass/Weight Factor | 2.59E-3 sec <sup>2</sup> /in |
| Youngs Modulus     | 30.0E6 lbs/in <sup>2</sup>   |
| Poisson's Ratio    | 0.3                          |

## **Exercise Procedure:**

1. Start up MSC/NASTRAN for Windows 3.0 and begin to create a new model.

Double click on the icon labeled MSC/NASTRAN for Windows V3.0.

On the Open Model File form, select New Model.

Open Model File:

New Model

2. Import **prob1.DAT.** 

#### File/Import/Analysis Model...

MSC/Nastran

Nastran

OK

Change the directory to **C** : \temp.

File name:

prob1.DAT

Open

When ask, "Ok, to Adjust all massess by PARAM, WTMASS factor of 0.00259?", answer **No**. This information will be entered during analysis.

No

To reset the display of the model do the following:

#### View/Redraw

#### View/Autoscale

OK

3. Create the static reduction constraint.

#### Model/Constraint/Set...

ID:

Title:

OK

2 reduction Now define the relevant constraint for the model.

#### Model/Constraint/Nodal...

Select the circled nodes by clicking on them, as shown in Figure 2.2 or manually input the selection as follows.

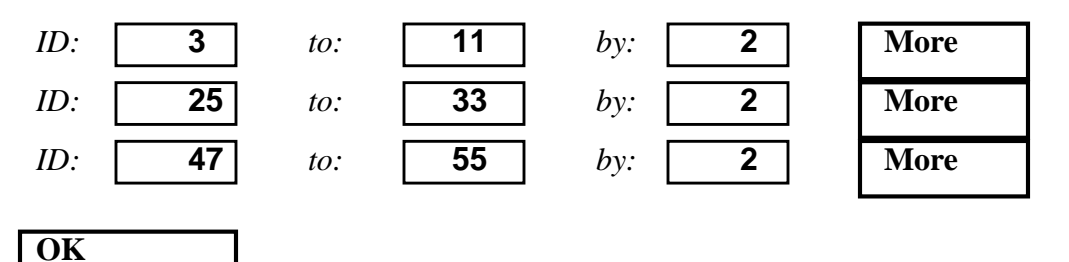

On the DOF box, select these translational and rotational D.O.F.

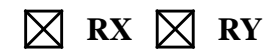

| OK     |  |
|--------|--|
| Cancel |  |

4. Create the input file for analysis.

#### File/Export/Analysis Model...

Type:

2...Normal Modes/Eigenvalue

OK

Change the directory to C:\temp.

| File name:                                       | prob2          |
|--------------------------------------------------|----------------|
| Write                                            |                |
|                                                  | 🔀 Run Analysis |
| Advanced                                         |                |
| Modal Solution Method:                           | ● Lanczos      |
| Eigenvalues and Eigenvectors/<br>Number Desired: | 5              |

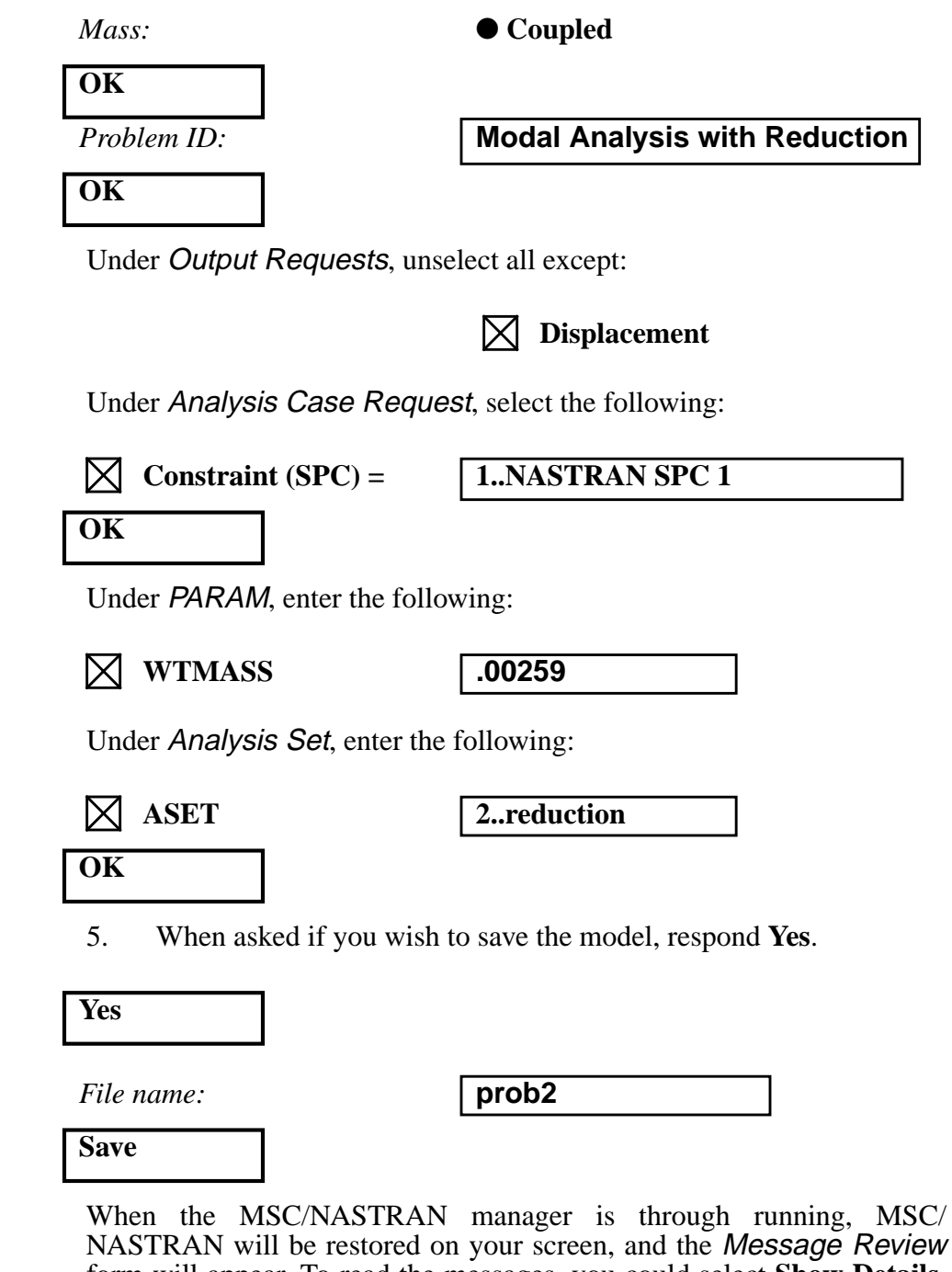

NASTRAN will be restored on your screen, and the *Message Review* form will appear. To read the messages, you could select **Show Details**. Since the analysis ran smoothly, we will not bother with the details this time.

#### Continue

6. View the results of the analysis.

To get a better view of the deformation, you will want to rotate the model as follows:

#### View/Rotate...

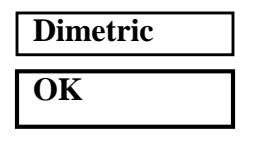

View/Select...

| Deformed Style:           | • D | eform |
|---------------------------|-----|-------|
| Deformed and Contour Data |     |       |

Click on the Output Set listbox to get all modal frequencies. Answer the following questions:

What is the frequency for:

Mode 1 = \_\_\_\_\_ Mode 2 = \_\_\_\_\_ Mode 3 = \_\_\_\_\_ Mode 4 = \_\_\_\_\_ Mode 5 = \_\_\_\_\_

Compare these five results to the results of Workshop 1.

To view a mode shape, select one of the modes. View the results of the analysis.

| OK |  |
|----|--|
| OK |  |

When finished, exit MSC/NASTRAN for Windows.

#### File/Exit

This concludes this exercise.

| Mode 1 | 133.70 Hz  |
|--------|------------|
| Mode 2 | 690.24 Hz  |
| Mode 3 | 844.87 Hz  |
| Mode 4 | 2225.95 Hz |
| Mode 5 | 2449.03 Hz |